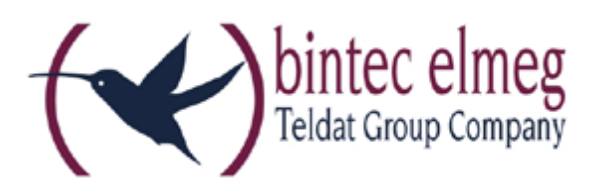

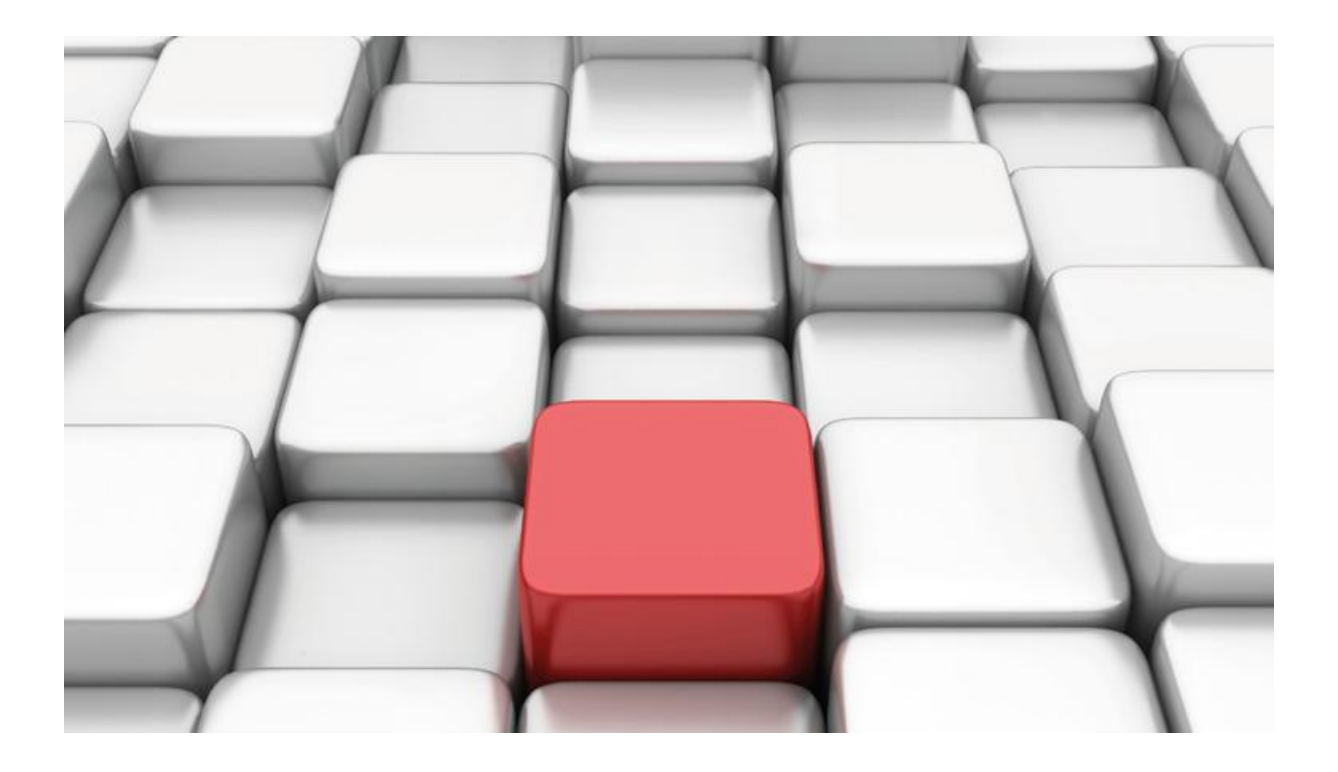

# Konfigurationshilfe be.IP an einem encoline Mehrgeräteanschluss

Workshops

Copyright© Version 01/2016 bintec elmeg GmbH

**Rechtlicher Hinweis** 

Gewährleistung

Änderungen in dieser Veröffentlichung sind vorbehalten. bintec elmeg GmbH gibt keinerlei Gewährleistung auf die in dieser Bedienungsanleitung enthaltenen Informationen. bintec elmeg GmbH übernimmt keine Haftung für mittelbare, unmittelbare, Neben-, Folge- oder andere Schäden, die mit der Auslieferung, Bereitstellung oder Benutzung dieser Bedienungsanleitung im Zusammenhang stehen.

Copyright © bintec elmeg GmbH

Alle Rechte an den hier beinhalteten Daten - insbesondere Vervielfältigung und Weitergabe - sind bintec elmeg GmbH vorbehalten.

# SIP-Einstellungen/Rufnummerneinrichtung am Provider "encoline"

Im Folgenden werden die Einstellungen des SIP Providers an einem Mehrgeräteanschluss mit drei Rufnummern beschrieben.

Zur Konfiguration wird das GUI (Graphical User Interface) verwendet.

# Voraussetzungen

(1) Getestet wurde an einer **be.IP plus** im Modus Telefonie (PBX).

(2) Version V.10.1 Rev. 5 (Patch 4)

(3) Angeschlossen waren drei Telefone an unterschiedlichen Anschlüssen (analog, LAN und ISDN)

(4) UserAgent: inopla GmbH

## Konfiguration

Gehen Sie in das Menü VolP  $\rightarrow$  Einstellungen  $\rightarrow$  SIP-Provider  $\rightarrow$  Neu um Ihren VolP-Anschluss einzurichten.

| Konfiguration speichern           |                                                                | SIP-Provider Standorte Codec-Profile Optionen |  |  |  |  |
|-----------------------------------|----------------------------------------------------------------|-----------------------------------------------|--|--|--|--|
| Assistenten 👻                     |                                                                |                                               |  |  |  |  |
| Systemverwaltung -                |                                                                |                                               |  |  |  |  |
| Physikalische 👻<br>Schnittstellen | Grundeinstellungen<br>Beschreibung                             | encoline                                      |  |  |  |  |
| VolP                              | Provider-Status                                                | Aktiv      Inaktiv     Inaktiv                |  |  |  |  |
| Einstellungen                     | Anschlussart                                                   | Einzelrufnummer                               |  |  |  |  |
| Nummerierung 🔻                    | Authentifizierungs-ID                                          | 9'5                                           |  |  |  |  |
| Endgeräte 👻                       | Passwort                                                       |                                               |  |  |  |  |
| Anrufkontrolle 🔹                  | Benutzername                                                   | 9 5                                           |  |  |  |  |
| Anwendungen 👻                     | Domäno                                                         |                                               |  |  |  |  |
| LAN                               | Domane                                                         |                                               |  |  |  |  |
| Wireless LAN -                    | Einstellungen für Gehende Rufnummer Gehende Rufnummer Standard |                                               |  |  |  |  |
| Wireless I AN Controller          | Gehende Rufnummer Standard                                     |                                               |  |  |  |  |
| Materials -                       | Registrar                                                      |                                               |  |  |  |  |
| Netzwerk                          | Registrar                                                      | sip.encoline.de                               |  |  |  |  |
| Multicast -                       | Port Registrar                                                 | 5060                                          |  |  |  |  |
| WAN 👻                             | Transportprotokoll                                             |                                               |  |  |  |  |
| VPN -                             | Transportprotokoll   UDP  TCP                                  |                                               |  |  |  |  |
| Firewall •                        | STUN Course                                                    |                                               |  |  |  |  |
| Lokale Dienste                    | STUN-Server                                                    |                                               |  |  |  |  |
| Wartung                           | Port-STUN-Server                                               | 3478                                          |  |  |  |  |
| wartung                           | Timer                                                          |                                               |  |  |  |  |
| Externe Berichterstellung *       | Registrierungstimer                                            | 600 Sekunden                                  |  |  |  |  |
| Monitoring •                      |                                                                |                                               |  |  |  |  |
|                                   |                                                                | <u>Erweiterte Einstellungen</u>               |  |  |  |  |
|                                   |                                                                | OK Abbrechen                                  |  |  |  |  |
|                                   |                                                                |                                               |  |  |  |  |

VoIP->Einstellungen->SIP-Provider->Neu

Gehen Sie folgendermaßen vor:

- 1. Geben Sie eine Beschreibung für den SIP-Provider ein, z. B. encoline.
- 2. Wählen Sie die Anschlussart Einzelrufnummer aus.
- 3. Geben Sie die Authentifizierungs-ID Ihres Providers ein, hier z. B. 912341235.
- 4. Geben Sie das **Passwort** ein, das Sie von Ihrem Provider erhalten haben.
- 5. Geben Sie **Benutzername** ein, hier z. B. *912341235*. Die Authentifizierungs-ID ist identisch mit dem Benutzernamen.
- 6. Bei Registrar geben Sie die IP-Adresse des SIP-Servers an, z. B. sip.encoline.de.
- 7. Klicken Sie auf Erweiterte Einstellungen.

|                                                | Erweiterte Einstellungen |
|------------------------------------------------|--------------------------|
| Proxy                                          |                          |
| Port Proxy                                     | 5060                     |
| Transportprotokoll                             | ● UDP ◎ TCP              |
| Weitere Einstellungen                          |                          |
| From Domain                                    |                          |
| Anzahl der zulässigen gleichzeitigen Gespräche | Uneingeschränkt 🔻        |
| Standort                                       | Alle Standorte 🔹         |
| Codec-Profile                                  | System-Default 🔻         |
| Wahlendeüberwachungstimer                      | 5 Sekunden               |
| Halten im System                               | ✓ Aktiviert              |
| Anrufweiterschaltung extern (SIP 302)          | Aktiviert                |
| Internationale Rufnummer erzeugen              | ✓ Aktiviert              |
| Nationale Rufnummer erzeugen                   | Aktiviert                |

#### VoIP->Einstellungen->SIP-Provider->Neu->Erweiterte Einstellungen

- 8. Aktivieren Sie die Option Internationale Rufnummer erzeugen.
- 9. Belassen Sie die restlichen Einstellungen und bestätigen Sie mit OK.

Im nächsten Schritt wird beschrieben, wie die Rufnummern als externe Anschlüsse eingerichtet werden.

### Gehen Sie in das Menü Nummerierung->Externe Anschlüsse->Rufnummern->Neu.

| Konfiguration speiche           | m |                       | Anschlüsse Rufnummern Bündel |
|---------------------------------|---|-----------------------|------------------------------|
| Assistenten                     | • |                       |                              |
| Systemverwaltung -              |   | Grundeinstellungen    |                              |
| Physikalische<br>Schnittstellen | - | Externer Anschluss    | encoline                     |
| VolP                            | - | Rufnummerntyp         | Einzelrufnummer (MSN) 🔻      |
| Nummerierung                    | - | Angezeigter Name      | Zentrale                     |
| Externe Anschlüsse              |   | Einzelrufnummer (MSN) | 0911 7                       |
| Benutzereinstellungen           | 6 |                       |                              |
| Gruppen & Teams                 |   |                       | OK Abbrechen                 |

Nummerierung->Externe Anschlüsse->Rufnummern->Neu

Gehen Sie folgendermaßen vor:

- 1. Wählen Sie bei **Externer Anschluss** den definierten Anschluss aus, für den Sie die Rufnummernkonfiguration vornehmen wollen. In unserem Beispiel *encoline*.
- 2. Wählen Sie bei Rufnummerntyp die Option Einzelrufnummer (MSN) aus.
- 3. Im Feld **Angezeigter Name** tragen Sie den Namen ein, der für diese Rufnummer im Display des angerufenen Systemtelefons angezeigt werden soll, z. B. *Zentrale*.
- 4. Bei **Einzelrufnummer (MSN)** tragen Sie die Durchwahlausnahme Nummer für den Mehrgeräteanschluss ein, z. B. *0911234567*.
- 5. Bestätigen Sie mit OK.

Für weitere Durchwahlausnahmen verfahren Sie analog zum obigen Beispiel.

Die fertige Konfiguration sieht dann folgendermaßen aus:

| Konfiguration speiche | ern |                          | Ans              | chlüsse Rufnummern Bünde | H.               |   |          |
|-----------------------|-----|--------------------------|------------------|--------------------------|------------------|---|----------|
| Assistenten           | •   |                          |                  |                          |                  |   |          |
| Systemverwaltung      | •   |                          | annen annen i    |                          |                  |   |          |
| Physikalische         | -   | Ansicht 20 pro Seite     | Siltern in Keine | ▼ gleich ▼               | Los              |   |          |
| Schnittstellen        |     | Externer Anschluss       | Rufnummer (MSN)  | Rufnummerntyp            | Angezeigter Name |   | Ī        |
| VolP                  | -   | encoline                 | 0911 7           | Einzelrufnummer (MSN)    | Zentrale         | 盦 | 6        |
| Nummoriorung          |     | encoline                 | 0911 8           | Einzelrufnummer (MSN)    | 0911 8           | 盦 | 6        |
| Externa Anachliana    |     | encoline                 | 0911 9           | Einzelrufnummer (MSN)    | 0911 9           | â |          |
| Externe Anschlusse    |     | Seite: 1, Objekte: 1 - 3 |                  |                          |                  | , | desembre |
| Benutzereinstellungen |     |                          |                  |                          |                  |   |          |
| Gruppen & Teams       |     |                          |                  | Neu                      |                  |   |          |
| Duff and allow a      |     |                          |                  |                          |                  |   | _        |

#### Nummerierung->Externe Anschlüsse->Rufnummern

Somit ist die Einrichtung des Providers und der Rufnummern abgeschlossen.

Die Rufverteilung und die Einstellung der Berechtigungen müssen noch konfiguriert werden, sind aber nicht Bestandteil dieses Workshops.